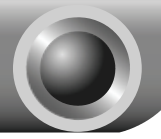

# Instalación

Nota El modelo que se muestra en esta guía de instalación rápida es TD-W8951ND, como ejemplo.

### Conexión del dispositivo

Nota Por favor utilice sólo conexiones cableadas de red para configurar el Router.

Apague todos los dispositivos de la red, incluyendo su(s) computadora(s) y el Módem Router. Si actualmente utiliza un módem, desconéctelo ahora – el Módem Router reemplazará su módem.

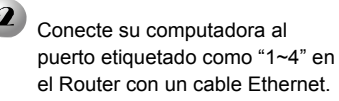

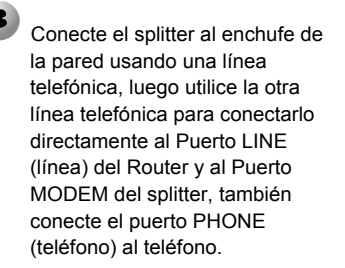

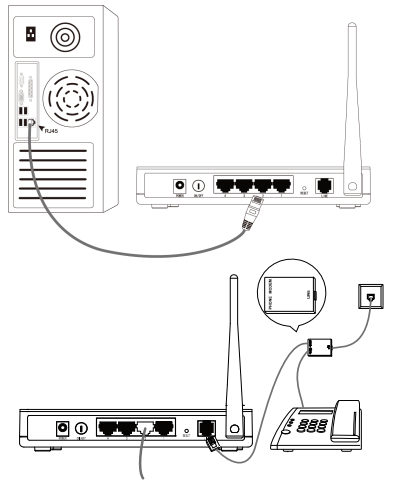

Nota Si no requiere de una línea telefónica, por favor conecte el puerto LINE (línea) del Router al enchufe de pared utilizando la línea directamente.

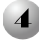

Enchufe el adaptador de corriente en el enchufe de alimentación en la parte posterior del router y el otro extremo a una toma de corriente estándar.

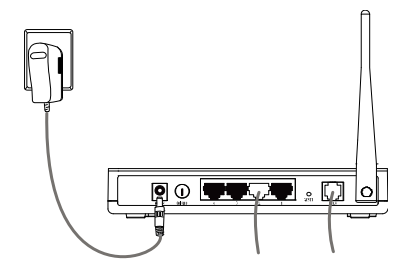

Encienda todos los dispositivos de la red y luego revise se las LEDs del Router se muestran con normalidad como se describe en el diagrama de abajo.

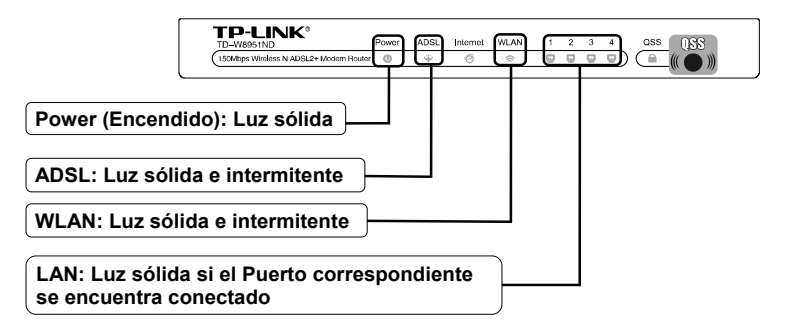

Nota Si los LED de se observan de manera anormal, por favor, compruebe si todos los conectores del cable (adaptador de corriente, línea telefónica y el cable Ethernet) están bien conectados con el dispositivo. Si la línea de teléfono está bien conectada y el LED ADSL se apaga después de una intermitencia rápida, por favor comuníquese con su proveedor de servicio de internet (PSI) para asegurarse de que su conexión a Internet se encuentra activa.

# 2

### Configuración del dispositivo

Nota

Para configurar el dispositivo, puede ejecutar la configuración del CD de recursos (método uno), o ejecutar el Quick Setup Wizard (Asistente de configuración rápida) en la Web (método dos). TP-LINK recomienda encarecidamente que ejecute la configuración del CD de recursos.

### Método Uno:

Configuración del dispositivo a través del CD de recursos

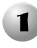

Inserte el CD de recursos en la lectora de CD-ROM.

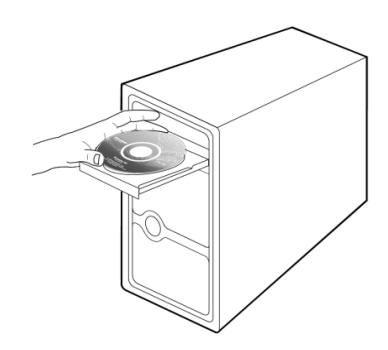

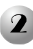

El Setup Wizard (asistente de configuración) automáticamente se desplegará en la pantalla de su computadora.

Por favor seleccione el modelo de su producto, haga clic en **Start Setup** (Inicie configuración)

Aparecerá un video y le indicará cómo conectar sus dispositivos. Luego, iniciará el **Easy Setup Assistant** (asistente de fácil configuración).

Haga clic en **START**, y luego siga las instrucciones paso a paso hasta que complete la configuración

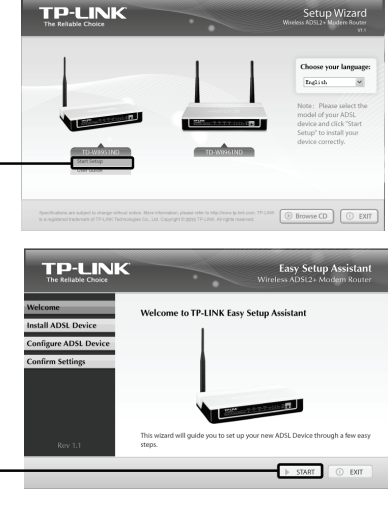

La configuración ha finalizado. Por favor siga con el **Paso 3 "Examinando la** conexión de Internet".

### Método Dos:

Configuración del dispositivo a través del Quick Setup Wizard (Asistente de Configuración Rápida) en la Web

| <ol> <li>Login(Inicio de sesión)</li> </ol>                                                                                                    |                                                                                                    |   |
|----------------------------------------------------------------------------------------------------|----------------------------------------------------------------------------------------------------|---|
| Abra el navegador de internet<br>e ingrese <b>192.168.1.1</b> en la<br>barra de direcciones y<br>presione <b>Enter</b> (Intro)                                | About:blank - Microsoft Internet Explorer      File Edit View Pavortes Tools Heb      Address 192.168.1.1      Address 192.168.1.1      Control Control Contro Control Control Control Control Control Contro Control Control Con |   |
| Una ventana le pedirá <b>User name</b><br>(nombre de usuario) y <b>Password</b><br>(contraseña). Ingrese los valores<br>de defecto y haga clic en <b>OK</b> . | Connect to 192.168.1.1                                                                                                    |   |
|                                                                                                    | TD-W8951ND                                                                                                    | ~ |
| Password: admin                                                                                                    | Password:                                                                                                    |   |
| Haga clic en <b>OK</b>                                                                                                    | OK Cancel                                                                                                    |   |

Nota Si no aparece la ventana, por favor consulte el **T3** en la guía de **Solución de Problemas** y **T2** le proveerá alguna ayuda si es que se ha olvidado su contraseña.

Status

La página de administración de la web aparecerá después de haber iniciado la sesión.

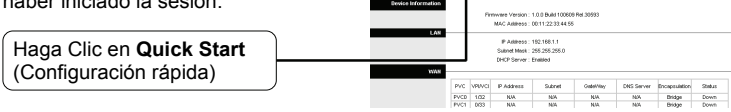

### 2 Configuración de los parámetros de Internet

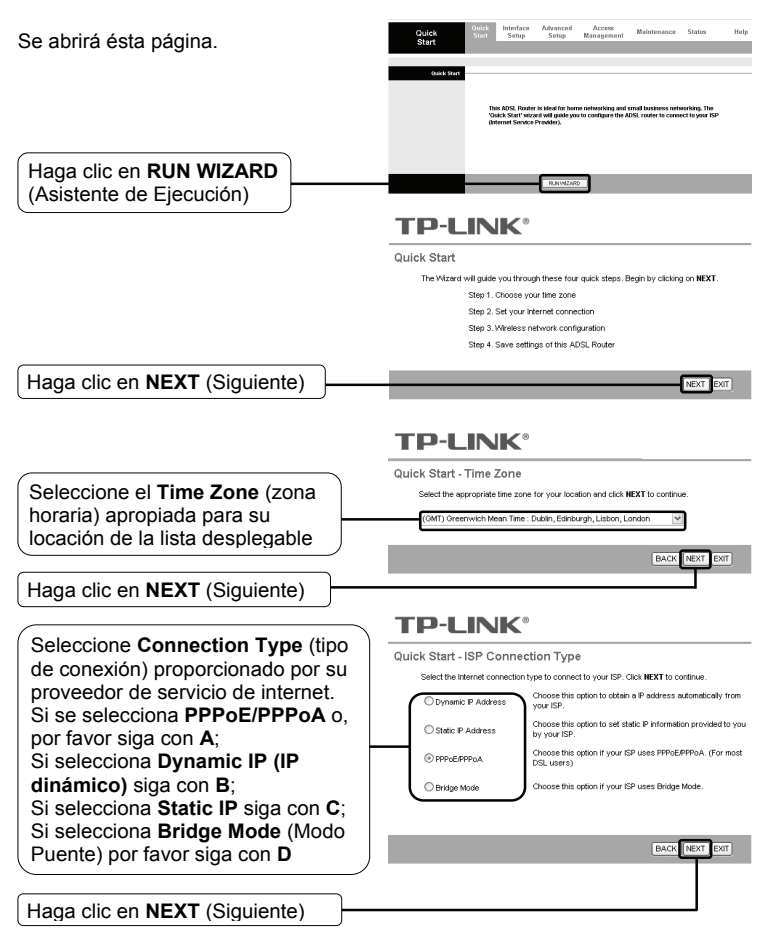

Nota El modo puente no se recomienda porque no se permite que múltiples computadoras compartan el acceso a internet en este modo.

### A. Configuración de PPPoE/PPPoA

Se abrirá ésta página. **TP-LINK<sup>®</sup>** Quick Start - PPPoE/PPPoA Enter the PPPoE/PPPoA information provided to you by your ISP. Click NEXT to continue Username: Ingrese la información Password PPPoE/PPPoA proporcionado por su VPI: 8 (0~255) proveedor de servicio de Internet VCI: 35 (1~65535) ction Type: PPPoE LLC v NEXT EXIT Haga clic en NEXT (Siguiente)

Si no tiene la información con respecto al VPI, VCI y Tipo de Nota Conexión, por favor comuníquese con su proveedor del servicio de Internet para obtener esta información.

### B. Configuración del IP Dinámico

Se abrirá esta página

Seleccione dynamic connection (conexión dinámica) proporcionada por su proveedor de servicio de Internet

Haga clic en NEXT (Siguiente)

### C. Configuración del IP estático

Se abrirá esta página.

Inare infor está prov Inter

Haga

### **TP-LINK<sup>®</sup>**

|                                                                                                    | Quick Start - Static IP Address                                                    |
|----------------------------------------------------------------------------------------------------|------------------------------------------------------------------------------------|
| ese manualmente la<br>mación <b>Static IP</b> (IP<br>tico) proporcionado por su<br>eedor de servicio de<br>net | Enter the static P information provided to you by your SP. Click MEXT to continue. |
| a clic en NEXT (Siguiente)                                                                                     |                                                                                    |

**TP-LINK<sup>®</sup>** Quick Start - Dynamic IP

Please select the dynamic connection provided to you by your ISP. Click Next to continue

(0+255)

(1~65535)

NEXT EXIT

VPt 8

VCI: 35

Connection Type: 1483 Bridged IP LLC

### D. Configuración del Modo Puente

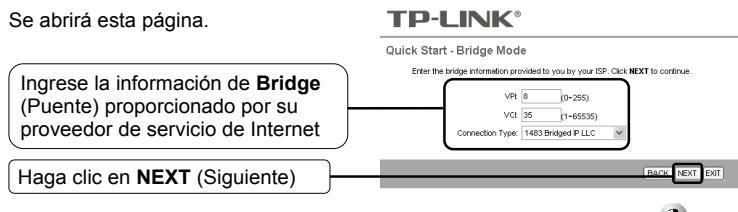

Después que complete la configuración anterior, por favor proceda con **Configuración Inalámbrica**.

### Configuración Inalámbrica

Se abrirá esta página.

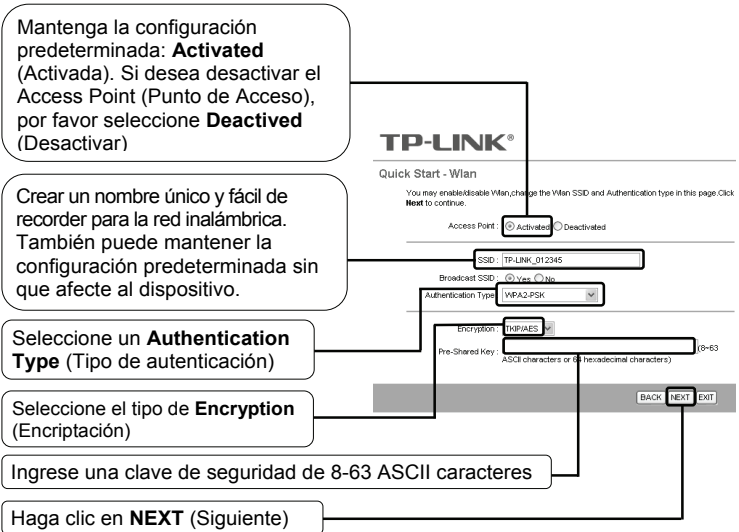

Nota La seguridad inalámbrica se encuentra **Disabled** (Desactivada) por defecto. Le sugerimos seleccionar **Authentication Type** (Tipo de autenticación) para la configuración de seguridad, se recomienda WPA2-PSK.

Después de completer la configuración precedente, por favor porceda con **4** Inicio Rápido Completo.

| Inicio Rápido Completo                |                                                                                                    |
|---------------------------------------|----------------------------------------------------------------------------------------------------|
| Para continuar, se abrirá esta página |                                                                                                    |
|                                       | Quick Start Complete !!                                                                                                    |
|                                       | The Setup Witzerd has completed. Click on <b>BACK</b> to modify changes or mistakes. Click <b>NEXT</b> to save the current settings. |
| Haga clic en <b>NEXT</b> (Siguiente)  | BASH NEXT OUT                                                                                                    |
|                                       | <b>TP-LINK</b> °                                                                                                    |
|                                       | Quick Start Completed !!                                                                                                    |
|                                       | Saved Changes.                                                                                                    |
|                                       |                                                                                                    |
| Haga clic en CLOSE (Cerrar)           | CLOSE                                                                                                    |

Ya se ha configurado su Módem Router y está reiniciando. Por favor no apague el Módem Router mientras que reinicia.

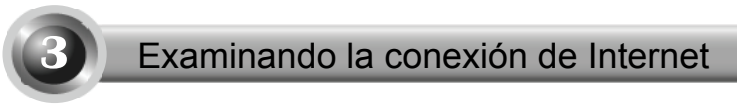

La configuración básica para su Router se ha completado. Por favor abra el explorador de la web e inicie una sesión en las siguientes páginas web:

#### http://www.tp-link.com http://www.google.com

Si puede ingresar a las páginas web, indica que el Router ha sido configurado con éxito y puede disfrutar Internet. Si no puede ingresar a las páginas web, por favor refiérase a **"T4. ¿Qué puedo hacer si no puedo ingresar a Internet?"** en la guía de **Solución de Problemas**.

- Nota Para las configuraciones avanzadas, por favor refiérase a la Guía del Usuario en el CD-ROM.
- Nota Las configuraciónes de arriba sólo se realizan una vez. Si desea que otras computadoras en su LAN tengan acceso a Internet, por favor conéctese con la computadora que desea conectar al Router ADSL directamente. Si la computadora adicional no puede ingresar a Internet, por favor configure dicha computadora con referecia a **"T3. ¿Qué puedo hacer si no puedo ingresar a la página de configuración basada en la web?"** en la Guía de Solución de Problemas.

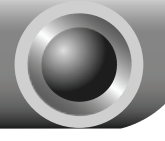

# T1. ¿Cómo restablezco la configuración de mi Router a su configuración de fábrica?

El Router debe encenderse, presione y mantenga presionado el **RESET** (Reconfiguración) en el panel posterior por 8 a 10 segundos antes de liberarlo.

Press it for 8 to 10 seconds

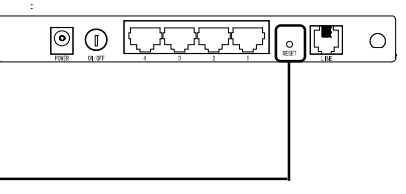

Nota Una vez que el router se reconfigura, la configuración actual se perderá y deberá reconfigurar el router.

#### T2. ¿Qué hago si olvidé o perdí mi contraseña?

- 1) Restablezca la configuración de fábrica del Router. Si no sabe cómo proceder, por favor refiérase al anterior **T1**.
- 2) Utilice el nombre de usuario y contraseña: admin, admin.
- Trate de configurar su Router una vez más al seguir las instrucciones de esta guía de instalación rápida.

# T3. ¿Qué puedo hacer si no puedo ingresar a la página de configuración basada en la web?

1) Configure la dirección IP de su computadora.

#### Para Windows XP

Haga clic en **Inicio > Panel de Control**, y luego mostrará la siguiente ventana.

Haga clic en Conexiones de red e Internet

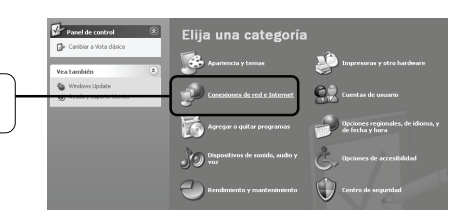

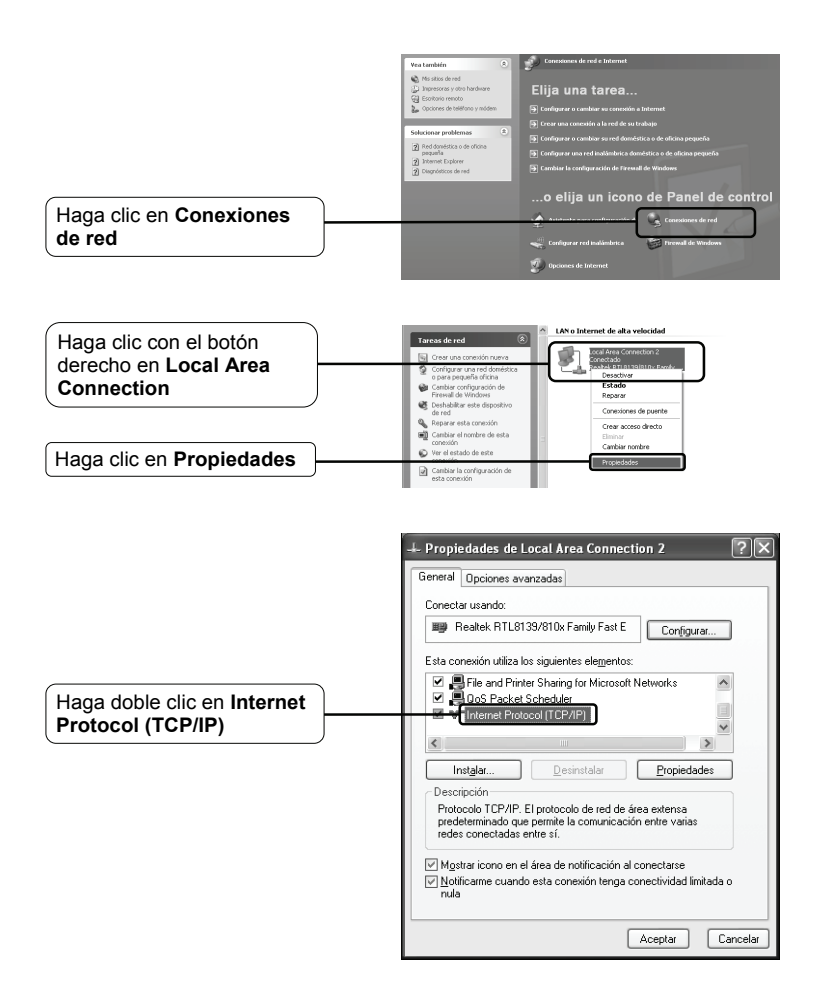

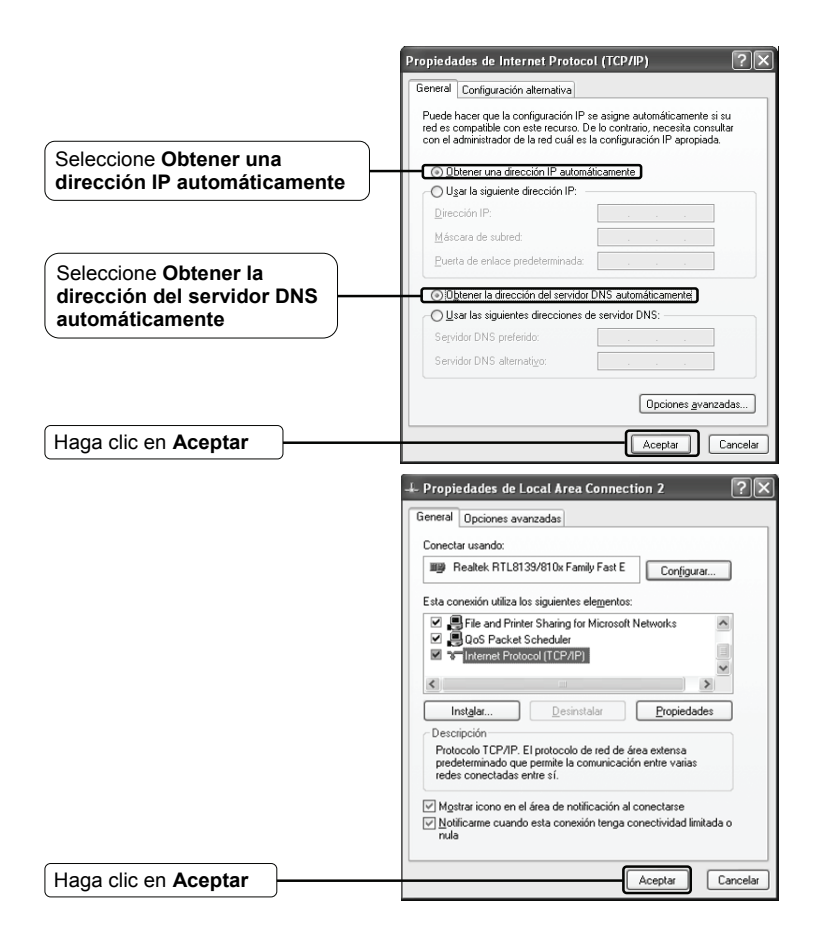

#### Para Windows Vista

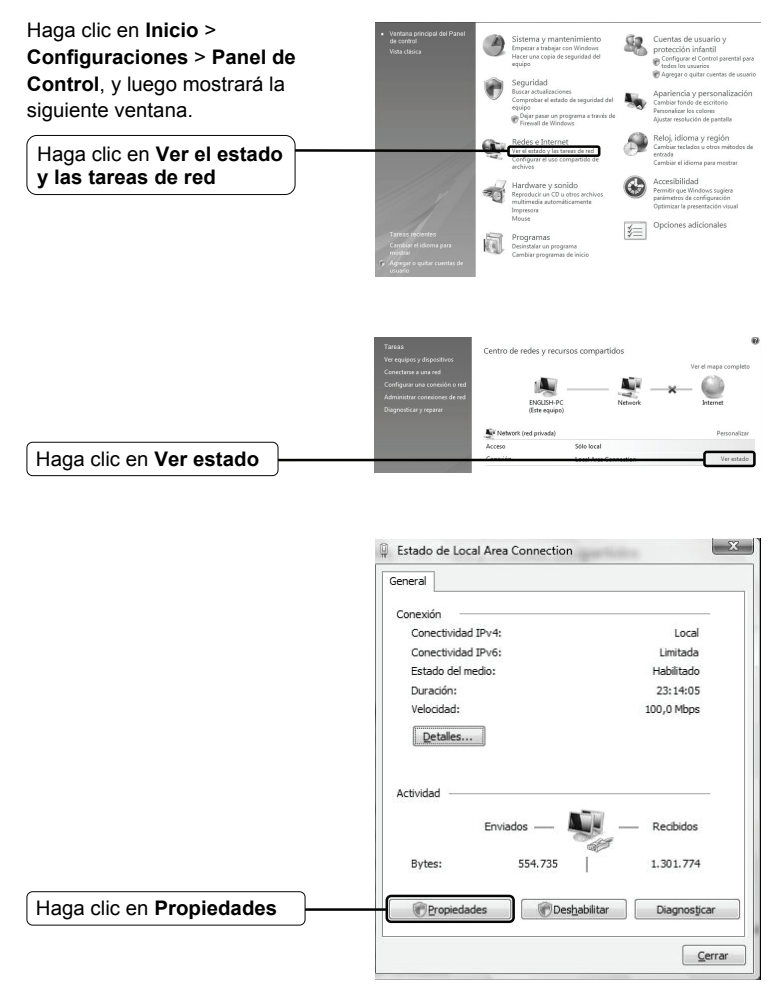

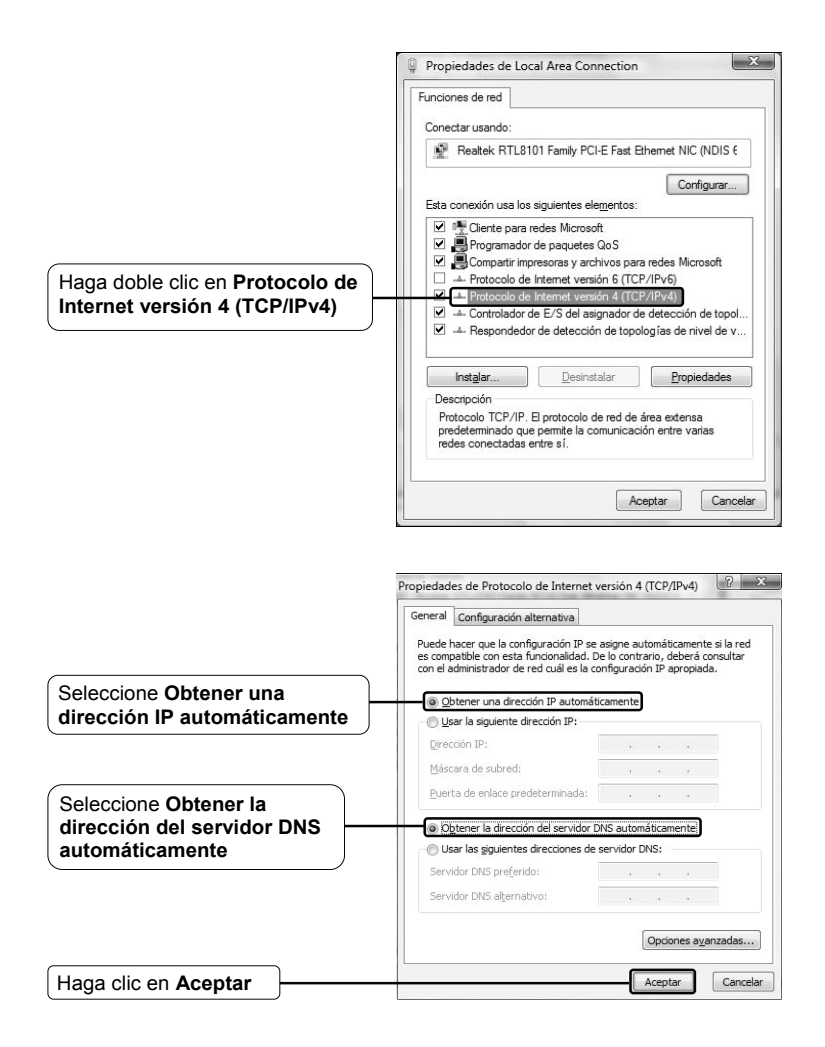

#### Para Windows 7

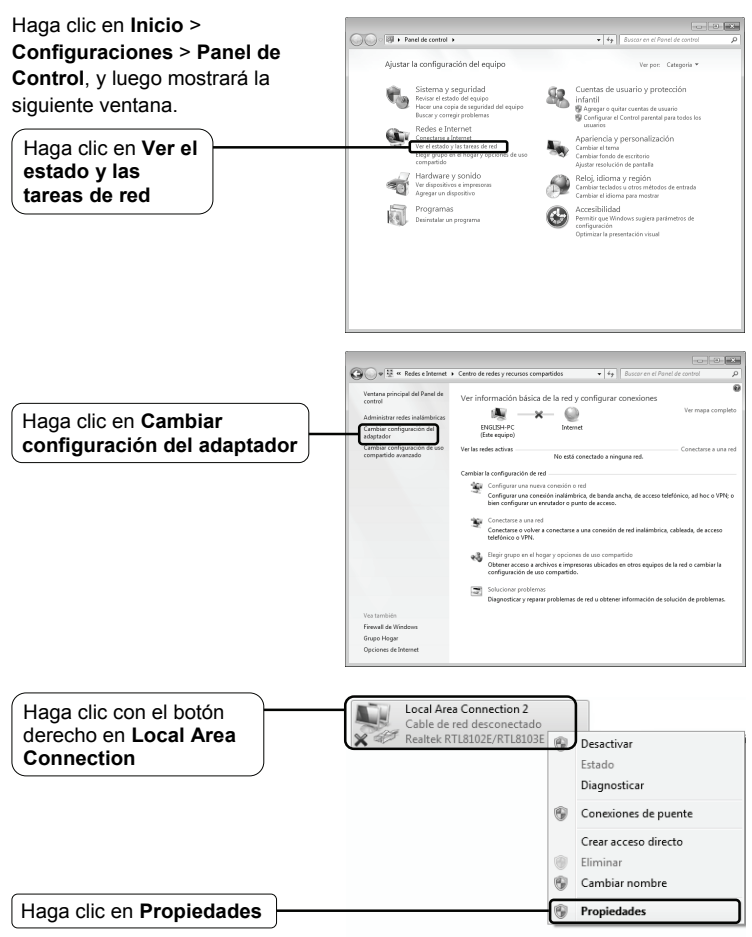

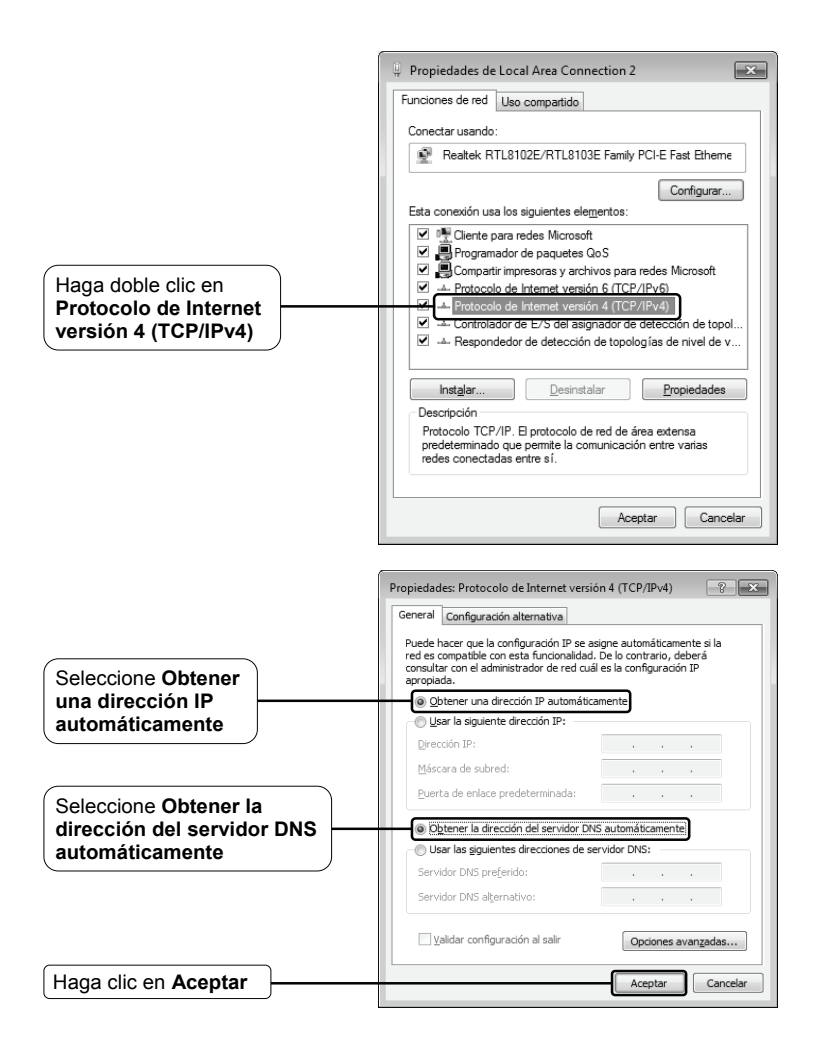

2) Configure su navegador Internet Explorer

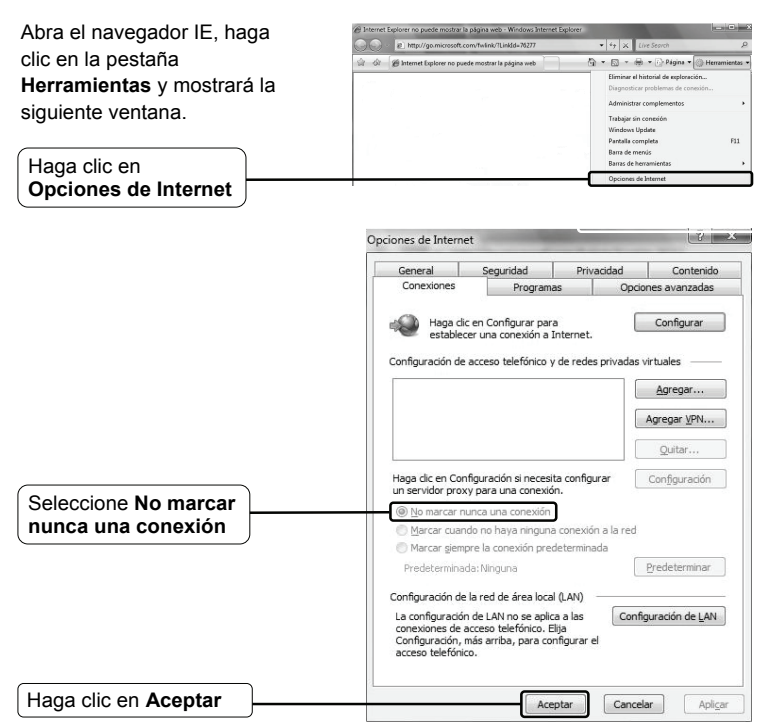

#### T4. ¿Qué puedo hacer si no puedo ingresar a Internet?

- 1) Revise que todos los conectores se encuentran bien conectados, incluyendo la línea telefónica, cables de Ethernet y adaptador de corriente.
- 2) Consulte a su proveedor de servicio de Internet y asegúrese que los valores ingresados de VPI/VCI, tipo de conexión, nombre de usuario y contraseña de la cuenta sean los correctos. Si hay errores, por favor corrija la configuración e intente nuevamente.
- Si aún no puede ingresar a Internet, por favor restablezca el Router a la configuración de fábrica y reconfigúrelo al seguir las instrucciones de esta guía de instalación rápida.
- 4) Por favor comuníquese con nuestro Soporte Técnico si el problema persiste.

Ahora, nuevamente trate de iniciar una sesión en la página de configuración basada en la Web después de las configuraciones anteriores. Si usted todavía no puede acceder a la página de configuración, por favor restaurar el router a su configuración de fábrica y configure el router nuevamente siguiendo las instrucciones de esta guía de instalación rápida. Por favor, no dude en comunicarse con nuestro Servicio Técnico si el problema persiste.

Nota Para más detalles sobre la información de contacto de Solución de Problemas y Soporte Técnico, por favor inicie una sesión en nuestro sitio web de Soporte Técnico: http://www.tp-link.com/support/Support.asp

## Soporte Técnico

Para obtener más ayuda sobre la solución de problemas, ingrese a:

#### www.tp-link.com/support/faq.asp

Para descargar los más recientes Firmware, Driver, Utilidades y guías del usuarios, ingrese a:

#### www.tp-link.com/support/download.asp

Para otros detalles sobre el soporte técnico, por favor comuníquese con:

#### Global

Tel: +86 755 26504400 E-mail: support@tp-link.com Horario de atención: 24hrs, 7 días a la semana

#### Singapur

Tel: +65 62840493 E-mail: support.sg@tp-link.com Horario de Atención: 24hrs, 7 días a la semana

#### Reino Unido

Tel: +44 (0) 845 147 0017 E-mail: support.uk@tp-link.com Horario de Atención: 24hrs, 7 días a la semana

#### Estados Unidos/Canadá

Tel: +1 866 225 8139 E-mail: support.usa@tp-link.com Horario de Atención: 24hrs, 7 días a la semana

#### Alemania / Austria

Tel: +49 1805 875465 (Servicio Alemán) / +49 1805 TPLINK E-mail: support.de@tp-link.com Costo: 0.14 EUR/min desde la red de telefonía fija de Alemania y hasta 0.42 EUR/min de teléfonos móviles Horario de Atención: lunes a viernes 9:00 AM a 6:00 PM.GMT+ 1 o GMT+ 2 (Horario de verano de Alemania) \*Con excepción de los feriados bancarios de Hesse

#### Australia y Nueva Zelanda

Tel: AU 1300 87 5465 NZ 0800 87 5465 E-mail: support@tp-link.com.au Horario de Atención: 24hrs, 7 días a la semana

#### Malasia

Tel: 1300 88 875465 (1300 88TPLINK) Email: support.my@tp-link.com Horario de Atención: 24 horas, 7 días a la semana

#### Turquía

Tel: 444 19 25 (Turkish Service) E-mail: support.tr@tp-link.com Horario de Atención: 9:00 AM a 6:00 PM, 7 días a la semana

#### Italia

Tel: +39 02 66987799 E-mail: support.it@tp-link.com Horario de Atención: 9:00 AM a 6:00 PM, de lunes a viernes

#### Suiza

Tel: +41 (0)848 800998 (Servicio alemán) E-mail: support.ch@tp-link.com Costo: 4-8 Rp/min, según la tarifa de diferentes tiempo Horario de Atención: lunes a viernes 9:00 AM a 6:00 PM. GMT+1 o GMT+2 (Horario de verano)